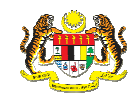

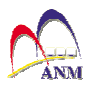

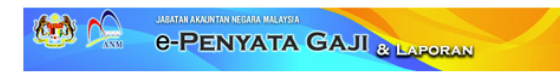

# ISI KANDUNGAN

- 1. PENGENALAN
- 2. PERISIAN YANG DIPERLUKAN
- 3. CAPAIAN KE SISTEM
- 4. PENDAFTARAN KALI PERTAMA
- 5. DAFTAR MASUK
- 6. PAPAR HASIL CARIAN
  - . PENYATA GAJI BULANAN
  - . PENYATA GAJI TAHUNAN
- 7. TUKAR KATA LALUAN
- 8. DAFTAR KELUAR
- 9. LUPA KATA LALUAN

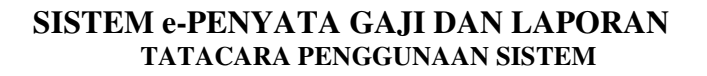

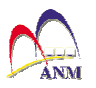

#### 1. PENGENALAN

Tatacara Penggunaan Sistem ini adalah sebagai panduan kepada pengguna semasa menggunakan Sistem e-Penyata Gaji dan Laporan. Tatacara yang turut disertakan dengan gambaran ringkas ini diharap dapat membantu dan membimbing pengguna untuk mendapatkan maklumat penyata gaji bulanan dan penyata gaji tahunan yang dimuatkan di dalam sistem ini. Sistem ini dilaksanakan selaras dengan Surat Pekeliling Akauntan Negara Malaysia Bilangan 3 Tahun 2010.

#### 2. PERISIAN YANG DIPERLUKAN

Web browser seperti Internet Explorer (IE) atau FireFox adalah digunakan untuk akses Sistem e-Penyata Gaji dan Laporan.

Untuk memaparkan maklumat penyata gaji bulanan dan penyata gaji tahunan, perisian PDF reader seperti Adobe Reader adalah digunakan..

#### 3. CAPAIAN KE SISTEM

Capaian masuk ke sistem e-Penyata Gaji & Laporan adalah melalui laman web rasmi Jabatan Akauntan Negara Malaysia iaitu <u>www.anm.gov.my</u>. Untuk mengakses, klik pautan bergambar yang bertajuk "**e-Penyata Gaji & Laporan**" yang tertera di laman web utama seperti berikut:

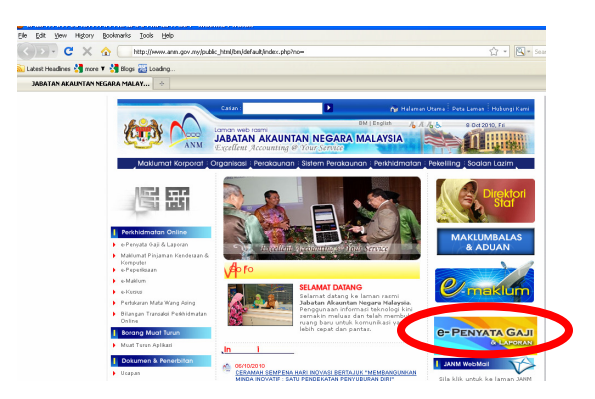

Skrin Daftar Masuk seperti berikut akan dipaparkan:

|                            |                                      | » Englis |
|----------------------------|--------------------------------------|----------|
| Daftar Masuk               |                                      |          |
| Sila Masukkan No. Kad Peng | enalan / No. Pasport dan Kata Laluan |          |
| No. KP / No. Pasport       |                                      |          |
|                            | (Contoh: 810211051234)               |          |
| Kata Laluan                |                                      |          |
|                            | Daftar Masuk                         |          |
|                            |                                      |          |

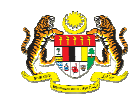

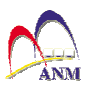

#### 4. PENDAFTARAN KALI PERTAMA

Untuk mendaftar masuk kali pertama ke sistem e-Penyata Gaji & Laporan, anda diminta mendaftar terlebih dahulu dengan klik pada pautan tulisan berwarna biru "Pertama Kali Mendaftar".

| ila Masukkan No. Kad Penc | enalan / No. Pasport dan Kata Laluan    |
|---------------------------|-----------------------------------------|
| No. KP / No. Pasport      |                                         |
|                           | (Contoh: 810211051234)                  |
| Kata Laluan               |                                         |
|                           | Daftar Masuk                            |
| <i>C</i>                  | Pertama Kali Mendaftar Lupa Kata Laluan |

Skrin Pendaftaran Pengguna Baru berikut akan dipaparkan:

| Pendaftaran Pengguna Baru          |      |       |                                |
|------------------------------------|------|-------|--------------------------------|
| * Medan wajib diisi.               |      |       |                                |
| No. Kad Pengenalan / No. Pasport * |      |       | (Contoh: 810211051234)         |
| No Gaji *                          |      |       | (salah satu daripada no. gaji) |
| Kata Laluan *                      |      |       | (8 - 12 aksara)                |
| Sahkan Kata Laluan *               |      |       |                                |
| Soalan Keselamatan *               | Piìh |       | *                              |
| Jawapan *                          |      |       |                                |
|                                    | ОК   | Batal | ]                              |

Sila masukkan maklumat yang diminta di ruangan yang telah disediakan dan klik butang **OK.** Adalah diingatkan, medan yang bertanda (\*) adalah wajib diisi. Pendaftaran anda adalah berjaya sekiranya No.Kad Pengenalan/No Pasport/Kod Pengenalan Lain dan No.Gaji yang dimasukkan adalah sah dalam sistem..

| No Kad Pengenalan atau No. Pasport | Kod pengenalan yang digunakan dalam penyata gaji   |
|------------------------------------|----------------------------------------------------|
|                                    | Contoh:                                            |
|                                    | No K/P Baru - 811212111234                         |
|                                    | No K/P Lama - 8102010                              |
|                                    | No Pasport - A1234567                              |
|                                    | No lain - RF12345                                  |
| No Gaji                            | No gaji anda.                                      |
|                                    | Sekiranya anda mempunyai lebih daripada satu no.   |
|                                    | gaji, guna satu daripada nombor-nombor gaji anda.  |
| Kata Laluan                        | Minima 8 dan Maksima 12 aksara.                    |
|                                    |                                                    |
| Sahkan kata Laluan                 | Masukkan sekali lagi kata laluan untuk sahkan kata |
|                                    | laluan                                             |
| Soalan Keselamatan                 | Soalan keselamatan dan jawapan digunakan untuk     |
|                                    | membantu anda mengingati kata laluan anda          |
|                                    | sekiranya anda telah lupa.                         |
|                                    |                                                    |

Panduan Mengisi Medan

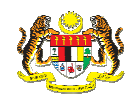

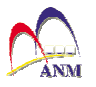

|         | Anda boleh memilih satu daripada soalan keselamatan berikut:                                                                                                    |
|---------|----------------------------------------------------------------------------------------------------|
|         | Siapakah nama asal ibu anda ?<br>Apakah makan kegemaran anda ?<br>Apakan nama haiwan peliharaan anda ?<br>Apakan warna kegemaran anda ?<br>Di manakan tempat kegemaran anda ? |
| Jawapan | Anda memberi jawapan kepada soalan keselamatan yang anda pilih seperti di atas.                                                                                               |

#### 5. DAFTAR MASUK

Untuk daftar masuk ke dalam sistem, masukkan No.Kad Pengenalan atau No. Pasport atau Kod Pengenalan Lain Yang Sah serta Kata Laluan anda yang telah berjaya didaftarkan dalam sistem sebelum ini dan klik butang **Daftar Masuk**.

| NO. KP / NO. Pasport |                        |                 |
|----------------------|------------------------|-----------------|
|                      | (Contoh: 810211051234) |                 |
| Kata Laluan          |                        |                 |
|                      | Daftar Masuk           |                 |
|                      | Pertama Kali Mendaftar | Lupa Kata Lalua |

Setelah berjaya daftar masuk, skrin berikut akan dipaparkan :

| Penyata Gaji                  | Profil Saya          |       |
|-------------------------------|----------------------|-------|
| Sendiri                       | Butiran Peribadi     |       |
| Penyata Pendapatan<br>Tahunan | No. KP / No. Pasport | : 500 |
| Sendiri                       | Nama Penuh           | : 3   |
| 👗 Profil Saya                 | No. Gaji             | :     |
| 📅 <u>Tukar Kata laluan</u>    |                      |       |
| b Keluar                      |                      |       |

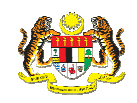

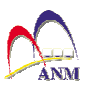

### 6. PAPAR HASIL CARIAN

Setelah berjaya daftar masuk, pada skrin yang dipaparkan seperti berikut, anda boleh klik pada submenu "**Sendiri**" untuk memuat turun Penyata Gaji Bulanan atau pun Penyata Pendapatan Tahunan.

| Penyata Gaji                                                                     | Profil Saya                                                               |      |
|----------------------------------------------------------------------------------|---------------------------------------------------------------------------|------|
| Sendiri<br>Penyata Pendapatan<br>Sendiri<br><u>Sendiri</u><br><u>Profil Sava</u> | <b>Butiran Peribadi</b><br>No. KP / No. Pasport<br>Nama Penuh<br>No. Gaji | : 50 |
| 📅 <u>Tukar Kata laluan</u><br>ዄ <u>Keluar</u>                                    |                                                                           |      |

Untuk memuat turun **penyata gaji bulanan**, klik pada submenu "**Sendiri**" di bawah menu "**Penyata Gaji**". Skrin seprti berikut akan dipaparkan:

| Sendiri                       | Sila masukkas oʻl                                          | andan bulan                    |                               |                     |
|-------------------------------|------------------------------------------------------------|--------------------------------|-------------------------------|---------------------|
| Penyatan endapatan<br>Tahunan | Tahun * 2010 Bu                                            | ulan * JUN 💌                   | Cari                          |                     |
| Sendin                        |                                                            |                                |                               | _                   |
| Sendin                        | * untuk melihat keteranga                                  | Пу зна рана релондок не жол ко | ru yang berkenaan.            |                     |
| Sendin<br><u>Profil Sava</u>  | * untuk melihat keleranga<br>Bil <mark>Penyata Gaji</mark> | No. Gaji                       | oo yang berkenaan.<br>Jabatan | Pusat Pembayar Gaji |

Buat pilihan Tahun dan Bulan dan klik butang "**Cari**". Jadual Penyata Gaji akan dipaparkan sekiranya penyata gaji bagi bulan dan tahun yang dinyatakan dalam pilihan carian telah dimuat naik dalam sistem. Klik pada pilihan yang tertera di dalam jadual untuk memaparkan maklumat penyata gaji. Kemudian anda boleh cetak atau simpan penyata gaji tersebut dalam media komputer anda.

Untuk memuat turun **Penyata Pendapatan Tahunan**, klik pada submenu "**Sendiri**" di bawah menu "**Penyata Pendapatan Tahunan**". Skrin seperti berikut akan dipaparkan:

| Sendiri            | Bil Penyaca Penuapacan Tahunan No. Gaji | Jabatan | Pusat Pembaya |
|--------------------|-----------------------------------------|---------|---------------|
| Penyata Pendapatan | Tiada rekod ditemui                     |         | 1             |
| Sendiri            |                                         |         |               |
| 100                |                                         |         |               |
| Profil Sava        |                                         |         |               |

Jadual Penyata Pendapatan Tahunan akan dipaparkan sekirnya penyata gaji tahunan telah dimuat naik dalam sistem. Klik pada pilihan yang tertera di dalam jadual untuk memaparkan maklumat penyata gaji. Kemudian anda boleh cetak atau simpan penyata gaji tersebut dalam media komputer anda.

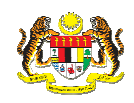

.

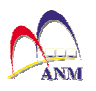

#### 7. TUKAR KATA LALUAN

Jika pengguna ingin menukar kata laluan, klik pada pautan "**Tukar Kata Laluan**" dan halaman **Menukar Kata Laluan** akan dipaparkan. Isikan ruangan "Kata Laluan Lama", "Kata Laluan Baru" dan "Sahkan Kata Laluan Baru". Klik pada butang **OK** dan kata laluan baru boleh digunakan untuk daftar masuk seterusnya.

| Menukar Kata Laluan             |
|---------------------------------|
| * Medan wajib diisi             |
| Kata laluan lama *              |
|                                 |
| Kata laluan baru * (8 - 12 aksa |
| Sahkan kata laluan baru *       |
| OK Kembali                      |
|                                 |

## 8. DAFTAR KELUAR

Klik pada butang Keluar sekiranya ingin keluar dari sistem.

| Profil Saya          |                                                                                   |
|----------------------|-----------------------------------------------------------------------------------|
| Butiran Perihadi     |                                                                                   |
| No. KP / No. Pasport | 5000                                                                              |
| Nama Penuh           | : 3                                                                               |
| No. Gaji             |                                                                                   |
|                      |                                                                                   |
|                      |                                                                                   |
|                      | Profil Saya<br>Butiran Peribadi<br>No. KP / No. Pasport<br>Nama Penuh<br>No. Gaji |

# 9. LUPA KATA LALUAN

Sekiranya anda terlupa kata laluan, klik "Lupa Kata Laluan" pada skrin Daftar Masuk seperti berikut:

|                       | » Engli                                    |
|-----------------------|--------------------------------------------|
| Daftar Masuk          |                                            |
| Sila Masukkan No. Kac | l Pengenalan / No. Pasport dan Kata Laluan |
| No. KP / No. Pasp     | ort                                        |
|                       | (Contoh: 810211051234)                     |
| Kata Laluan           |                                            |
|                       | Daftar Masuk                               |
|                       | Pertama Kali Mendafta   Juna Kata Jaluan?  |

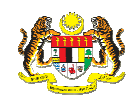

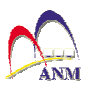

#### Skrin "Lupa Kata Laluan" seperti berikut akan dipaparkan:

| Sila masukkan No. Kad Pengenalan / No. F | 'asport dan klik Seterusnya |
|------------------------------------------|-----------------------------|
| No. KP / No. Pasport *                   | (Contoh: 810211051234)      |
| No. Gaji *                               |                             |
| Seterusnya                               | Kembali                     |

Sila masukkan No.KP / No. Pasport / Kod Pengenalan Lain dan No.Gaji dan klik "Seterusnya".

Sekirnya No.KP / No. Pasport / Kod Pengenalan Lain dan No.Gaji yang dimasukkan telah didaftarkan dalam sistem oleh anda sebelum ini, skrin berikut akan dipaparkan :-

| Lupa Kata Laluan?                                                                                                    |   |                |  |  |
|----------------------------------------------------------------------------------------------------|---|----------------|--|--|
| Sila masukkan jawapan untuk soalan keselamatan anda dan klik OK untuk mendapat kata laluan anda. Jika anda tidak dapat mengingati jawapa<br>anda, sila klik Daftar Semula untuk pendaftaran semula |   |                |  |  |
| No. KP / No. Pasport.                                                                                                    | ; | 5              |  |  |
| No. Gaji                                                                                                    | ; |                |  |  |
| Nama Penuh                                                                                                    | ; | Kalinamatility |  |  |
| Soalan Keselamatan                                                                                                    | ; | Pilih          |  |  |
| Jawapan                                                                                                    | ; | Daftar Semula  |  |  |
|                                                                                                    |   | OK Kembali     |  |  |

Sila pilih soalan keselamatan dan jawapan yang anda telah nyatakan semasa proses "Pendaftaran Kali Pertama" sebelum ini. Jika soalan keselamatan dan jawapan adalah sama seperti yang dinyatakan semasa proses "pendaftaran kali pertama", skrin akan memaparkan kata laluan anda.

Sekiranya anda masih tidak dapat mengingati soalan keselamatan anda atau jawapan bagi soalan keselamatan, klik "**Daftar Semula**" dan buat pendaftaran baru semula.